# Leseprobe

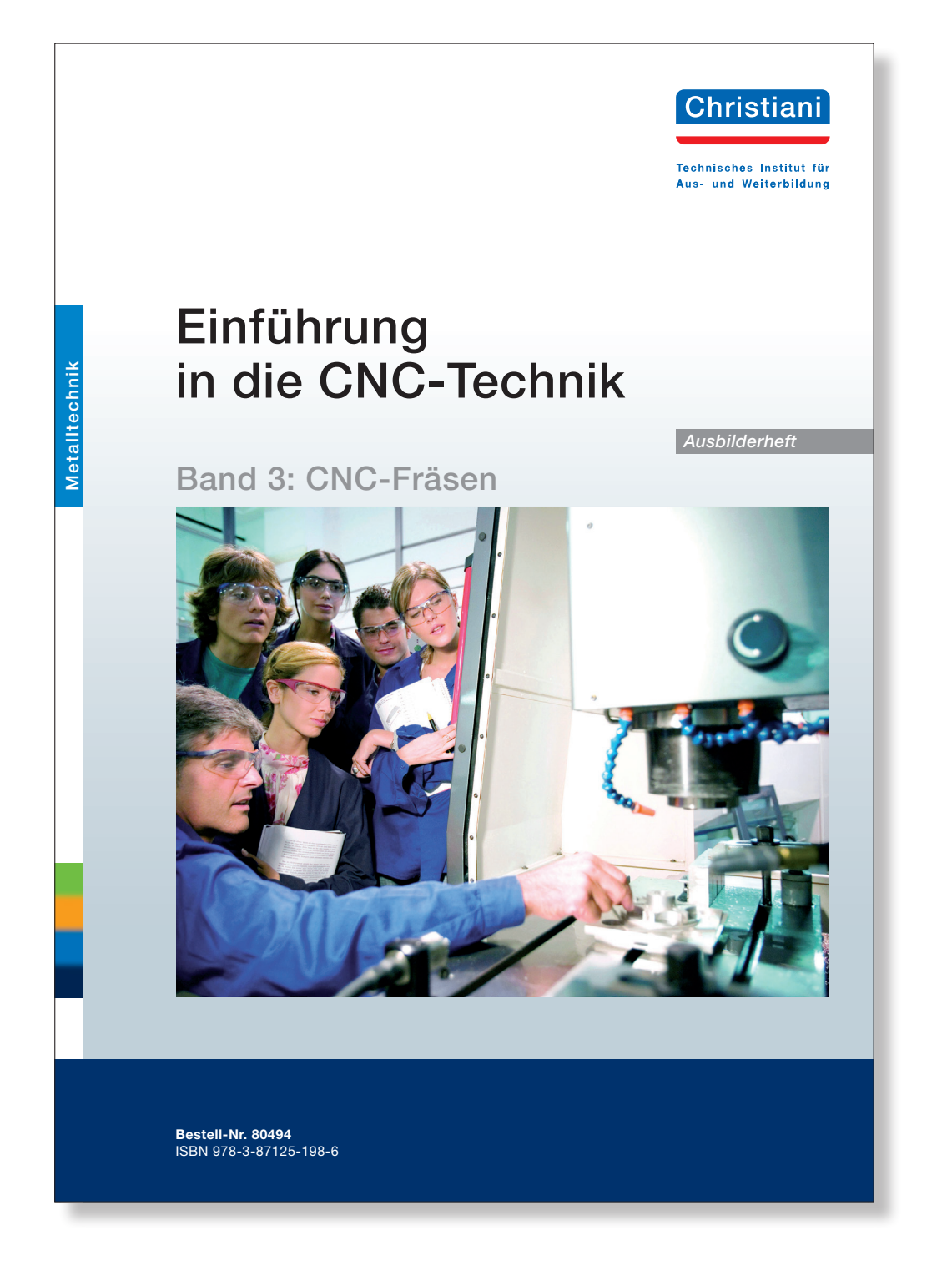

Dr.-Ing. Paul Christiani GmbH & Co. KG www.christiani.de

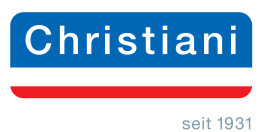

| Unterlagen zur Prog                                                                                            | grammerstellung                                                                                                    | Übung 1                                                                                                    |
|----------------------------------------------------------------------------------------------------|----------------------------------------------------------------------------------------------------|----------------------------------------------------------------------------------------------------|
| Einleitung                                                                                                    |                                                                                                    |                                                                                                    |
| In den ersten sec<br>fräsmaschine das<br>einen Utensilienha<br>kennen lernen bzw                               | hs Übungen des vorliegenden Bandes "CI<br>Werkstück herstellen, das in Bild 1 auf der r<br>alter, der aus Aluminium gefertigt wird und a<br>w. üben können: | NC-Fräsen" werden Sie auf einer CNC-Vertikal-<br>nächsten Seite dargestellt ist. Es handelt sich um<br>n dem Sie die folgenden Bearbeitungsvorgänge |
| <ul> <li>Zentrieren</li> <li>Bohren</li> <li>Senken</li> <li>Fräsen der Aul</li> <li>Fräsen der Inn</li> </ul> | 3enkontur<br>enkontur                                                                                                    |                                                                                                    |
| Dabei werden Sie<br>Solche Zyklen sin<br>deutlich verringen                                                    | verschiedene Arbeitszyklen anwenden, z. E<br>Id heute auf jeder modernen Steuerung vo<br>n.                                                                 | <ol> <li>zum Tieflochbohren oder zum Taschenfräsen.</li> <li>rhanden, da sie den Programmierungsaufwand</li> </ol>                                  |
| In der vorliegende<br>stellung erledigt w                                                                      | n ersten Übung wollen wir uns mit all den A<br>verden müssen. Es sind                                                                                       | ufgaben beschäftigen, die vor der Programmer-                                                                                                    |
| <ul> <li>die Anfertigung</li> <li>die Aufstellung</li> <li>die Aufstellung</li> <li>die Ermittlung</li> </ul>  | g einer Spannskizze<br>g einer Koordinatentabelle<br>g eines Werkzeug- und Bearbeitungsplans<br>der Werkzeuge                                               |                                                                                                    |
| Weitere Themen o                                                                                               | lieser Übung sind                                                                                                    |                                                                                                    |
| <ul><li>die programmi</li><li>die Eingabe de</li></ul>                                                         | erte Nullpunktverschiebung<br>er Werkzeugdaten                                                                                                    |                                                                                                    |
| Zur Erinnerung ur<br>nullpunkt und Ma                                                                          | nd zur Vertiefung werden wir uns noch einn<br>schinenkoordinatensystem beschäftigen.                                                                        | nal mit dem Thema Referenzpunkt, Maschinen-                                                                                                    |
|                                                                                                    |                                                                                                    |                                                                                                    |
|                                                                                                    |                                                                                                    |                                                                                                    |

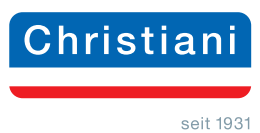

| Bohrzyklen            | Ubung                                                                                     |
|-----------------------|-------------------------------------------------------------------------------------------|
| Ein zweiter Grund is  | lie Tatsache, dass manche Steuerungen den Werkzeugwechsel zu Beginn des Satze             |
| ausführen, in dem er  | ogrammiert ist, andere am Ende des Satzes. Probleme, die dadurch entstehen könnter        |
| vermeidet man sich    | wenn man den Werkzeugwechsel in einen eigenen Satz schreibt.                              |
| Programmier           | ng der Bohrungen                                                                          |
| Im folgenden Kapite   | ollen einige der Bohrungen des Utensilienhalters "zu Fuß" programmiert werden, als        |
| ohne Anwendung vo     | arbeitssparenden Zyklen, die kommen im nächsten Kapitel.                                  |
| Beginnen wir mit d    | n ersten Vorgang im Werkzeug- und Bearbeitungsplan aus der letzten Übung, der             |
| Zentrieren und Anse   | ken der Bohrungen. Sie wissen sicher, dass dazu kein herkömmlicher Zentrierbohre          |
| verwendet wird, son   | rn ein spezieller NC-Anbohrer. Dieser besitzt zwei Schneiden mit einem Spitzenwinke       |
| von 90°, in Bild 12 c | Übung 1 ist er abgebildet.                                                                |
| Mit diesem NC-Anb     | rer ist es möglich so tief zu zentrieren, dass nach dem Bohren eine Senkung zurück        |
| bleibt, deren Größe   | nat natürlich von der Zentriertiefe ab (siehe Bild 1). Zusätzlich ist der NC-Anbohrer seh |

NC-Anbohrer Zentriertiefe Z

Bild 1: NC-Anbohrer in voller Bohrtiefe

In Bild 1 kann man den Zusammenhang zwischen der Zentriertiefe Z und dem Durchmesser D der Senkung erkennen. Bei vorangegangenem Durchmesser der Bohrung und vorgegebener Senkung kann daraus die Zentriertiefe berechnet werden.

## Aufgabe 2:

Bestimmen Sie die Zentriertiefe Z für die Bohrungen Ø 10 und Ø 14 so, dass jeweils eine Senkung von 0,3 x 90° übrig bleibt. Geben Sie die Zentriertiefe im Werkstückkoordinatensystem einschließlich Vorzeichen an.

| Ø 14: | D = 10,6 | Z = -5,3 |  |
|-------|----------|----------|--|
| Ø 10: | D = 14,6 | Z = -7,3 |  |

51

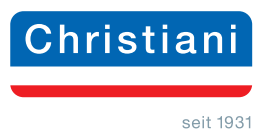

| Fräserra | adiuskorr | ektur II |                                  |                             | Übung 5 |
|----------|-----------|----------|----------------------------------|-----------------------------|---------|
|          |           |          |                                  |                             |         |
| %412001  |           |          | Programm für Werkstück in Bild 3 |                             |         |
| N010     | G17       |          |                                  | Ebenenauswahl               |         |
| N020     | G90       |          |                                  | Absolutmaß                  |         |
| N030     | G54       |          |                                  | Nullpunktverschiebung       |         |
| N040     | G00       | Z100     |                                  | Rückzug zum Werkzeugwechsel |         |
| N050     | T01       | M06      |                                  | Werkzeugaufruf              |         |
| N060     | F100      | S1600    | M03                              | Technologische Daten        |         |
| N070     | G00       | X20      | Y-50                             | Zum Startpunkt              |         |
| N080     | Z-22      |          |                                  | Zustellen                   |         |
| N090     | G01       | Z-25     |                                  | Auf Tiefe                   |         |
| N100     | G42       |          |                                  | Einschalten der FRK         |         |
| N110     | X50       |          |                                  | Zum ersten Bahnpunkt        |         |
| N120     | X65       |          |                                  | Nach K1                     |         |
| N130     | Y-11      |          |                                  | Nach K2                     |         |
| N        |           |          |                                  |                             |         |

#### Aufgabe 3:

Bestimmen Sie die Koordinaten des letzten Bahnpunkts und des Endpunkts sowie aller Konturpunkte. Zeichnen Sie in Bild 3 die Position des Fräsers im letzten Bahnpunkt und im Endpunkt ein. Vollenden Sie das Programm zur Bearbeitung der Innenkontur.

Lösung Seite 142, 145, 146

#### Randbedingungen bei der Anwendung der FRK

In der letzten Übung haben Sie die wichtigsten Randbedingungen kennen gelernt, die bei der Anwendung der Fräserradiuskorrektur eingehalten werden sollten. Diese gelten grundsätzlich alle auch bei Innenkonturen.

Besonders hingewiesen werden soll aber auf eine Bedingung, die bei Außenkonturen nur zuweilen, bei Innenkonturen aber fast immer von Bedeutung ist:

- Die Verrundungsradien der programmierten Kontur müssten stets größer als der Radiuswert des Fräsers sein.

Das ist eigentlich klar, denn mit einem Fräser von zum Beispiel Ø 20 kann man natürlich keinen Verrundungsradius von R6 erreichen. In der Praxis vergisst man das aber leicht und wundert sich dann, warum das Programm nicht läuft. Haben Sie das in Ihrem Programm berücksichtigt?

### Aufgabe 4:

Wenn Ihnen ein Simulator oder Trainer zur Verfügung steht, sollten Sie jetzt Ihr Programm testen.

Sehen Sie sich einmal in aller Ruhe an, wohin in jedem Satz der Fräser verfahren wird.

135

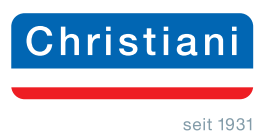

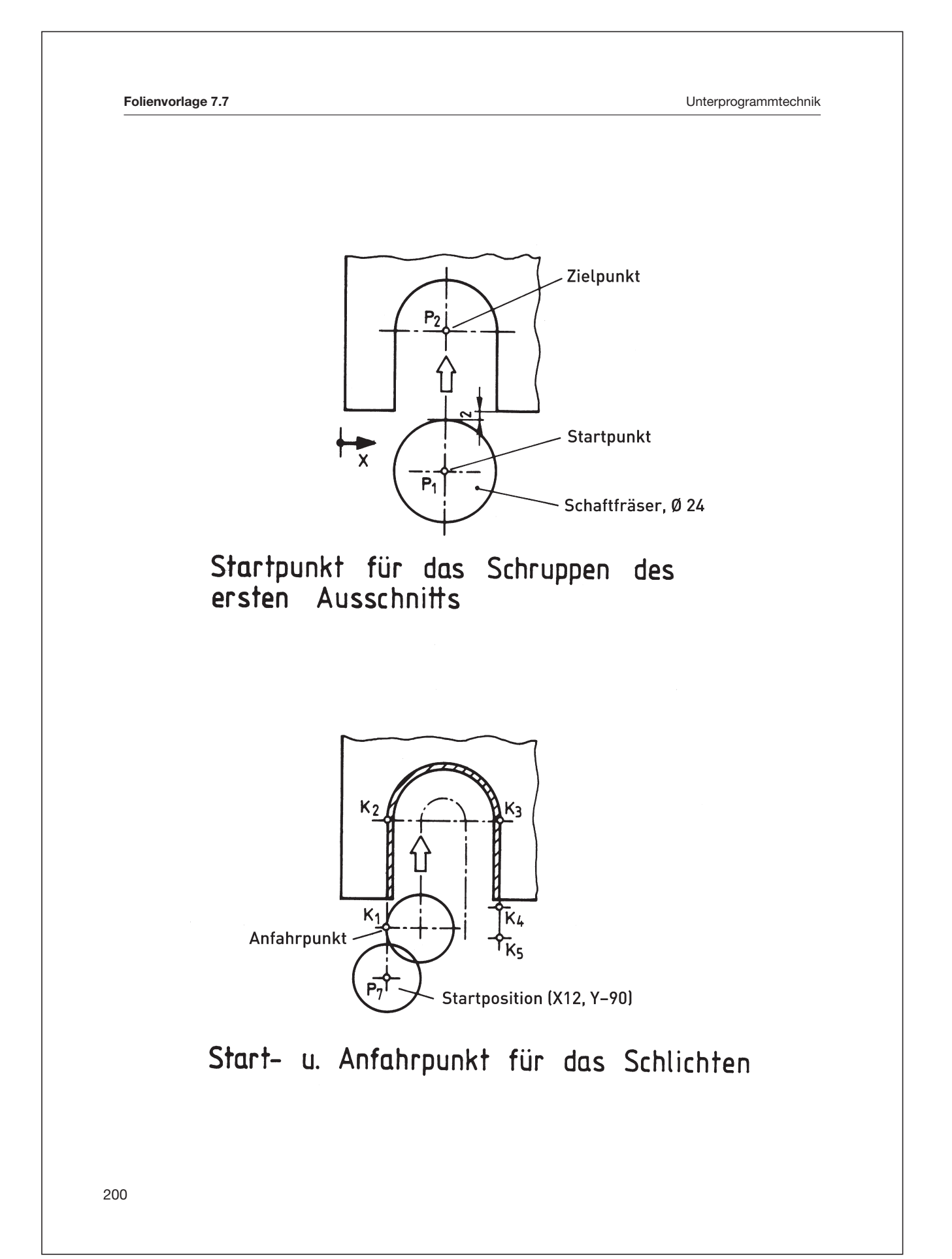

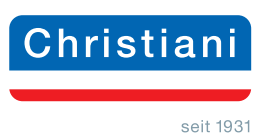

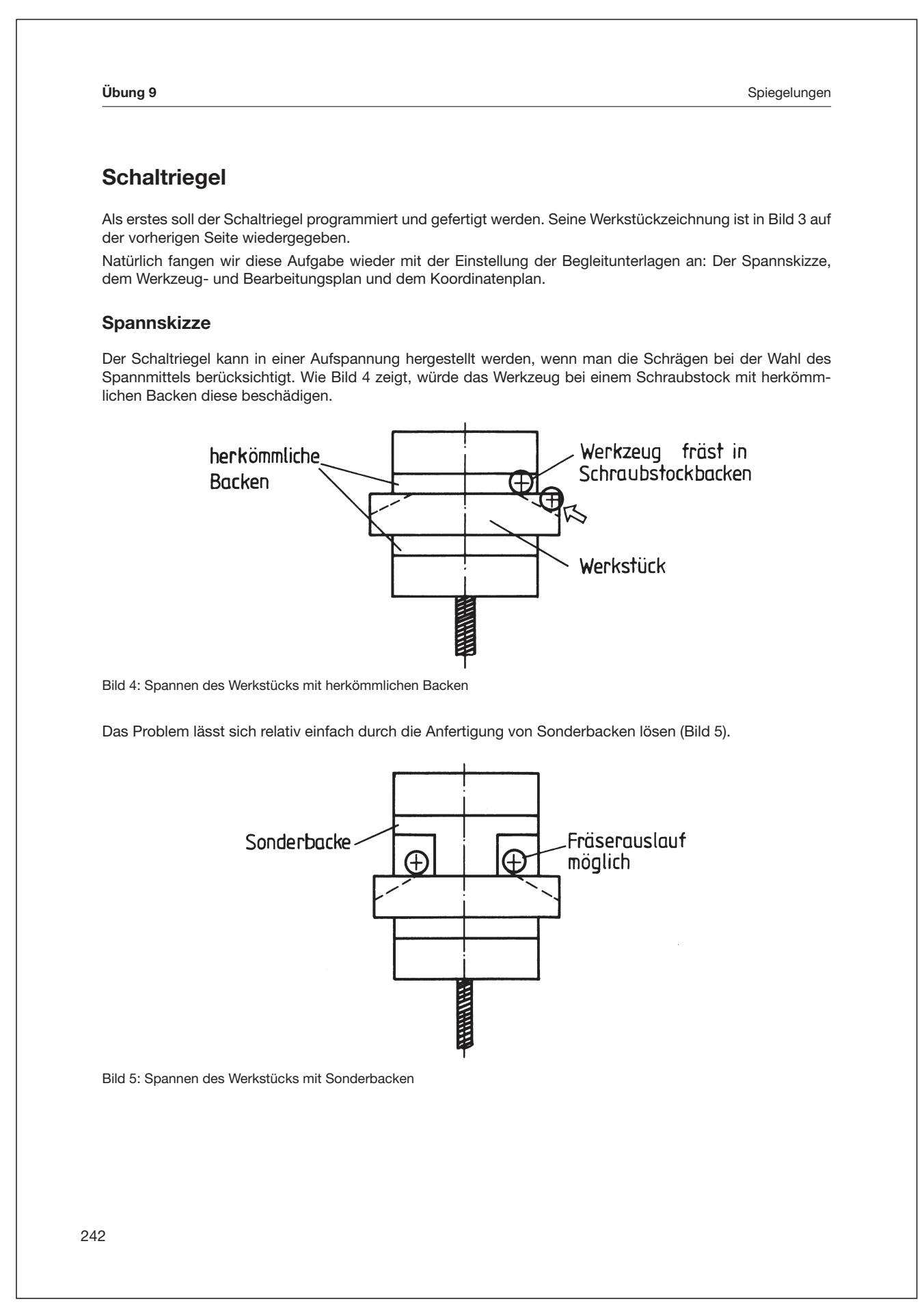